# A Guide to Completing the DMI

A Step-by-Step Guide for Completing the Desktop Monitoring Instrument (DMI)

ADA Compliant 8/26/2020

## **DMI** Overview

The DMI is a monitoring tool used to demonstrate Title I Compliance. LEAs are required to complete the DMI each year by **December 1**. The DMI is comprised of a Current Year Cycle and the Annual Core.

The Current Year Cycle is thematic in content and based on a four-year rotation:

2020 = Cycle 1(Teacher and Paraprofessional Qualifications, School Report Card)

2021 = Cycle 2 (Evidence-Based Practices, Professional Learning, Transitions)

2022 = Cycle 3 (Parent & Family Engagement)

2023 = Cycle 4 (Basic Program Requirements)

The Annual Core is a collection of Title I assurances and practices LEAs must respond to each year.

# Login Information

https://dmi.schools.utah.gov/Tracker/Security/Login.aspx

For login help or to add a submitter for your LEA, please contact:

dmi.helpdesk@schools.utah.gov

#### LOG ON

Welcome to TRACKER. Please sign in to use the system. Fields marked with a \* are required.

#### E-mail Address:

#### Password:

Reset Password First-time user? Accept Invitation

---6

Log on

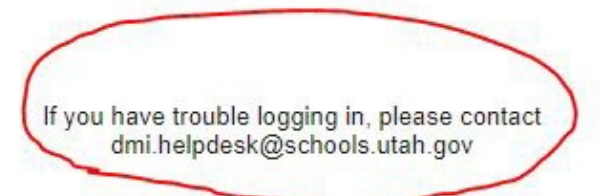

# Search for your LEA

| LEAS                                       |                           | Select School Year: |
|--------------------------------------------|---------------------------|---------------------|
|                                            |                           | 2019-2020 V Update  |
|                                            |                           |                     |
| FILTERS                                    |                           |                     |
| Location:                                  | Instruments:              |                     |
| Any County                                 | Any Instrument            |                     |
| Goal Templates:                            | LEA Name:                 |                     |
| Any Template 🔹                             | Your LEA Name Here Active |                     |
| Filter by Custom Fields Information        |                           |                     |
| Custom Field 1 Custom Field 2              | Custom Field 3            |                     |
| Select Custom field    Select Custom field | Select Custom field       |                     |
| Apply Clear                                |                           |                     |
|                                            |                           |                     |

### **Two Instruments**

- 1. Current Year Cycle (rotation of 4)
- 2. Annual Core

| (1) ● 1 ● ● Page size: 25 ▼      |             |                               | 1 to 2 of 2 items |
|----------------------------------|-------------|-------------------------------|-------------------|
| Name 🔺                           | Status      | ltems not<br>in<br>Compliance | Due Date          |
| TITLE I - CYCLE 4                | In Progress | 0                             |                   |
| TITLE LANNUAL CORE ITEMS (19-20) | In Progress | 0                             |                   |

## Completing the Current Year Cycle

#### Click on the Current Cycle

#### LEA OVERVIEW 💶 1 **USBE** District Instruments (2) 1 🕨 🕨 Page size: 25 Name TITLE I CYCLE 4 TITLE I ANNUAL CORE ITEMS (19-20) Page size: 25

#### **Click** on Criteria Questions Tab

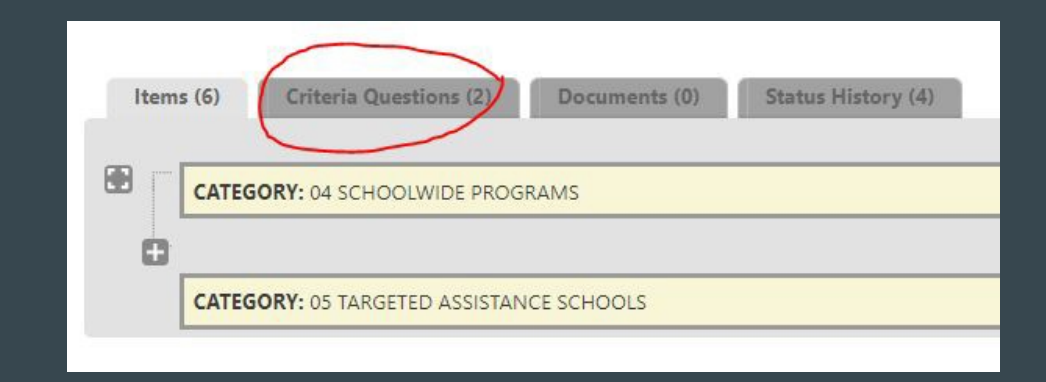

# Current Year Cycle (continued)

Answer ALL criteria questions "yes" or "no" (leave no item marked "none")

| Criteria Questions (2)                                         | Print Instrument Report |
|----------------------------------------------------------------|-------------------------|
| ( 1 ) ) Page size: 25 ▼                                        | 1 to 2 of 2 items       |
| Questions                                                      | Response                |
| Do you have approved Schoolwide programs in your LEA?          | Yes None                |
| Do you have approved Targeted Assistance programs in your LEA? | Ves No None             |
| Save Cancel                                                    |                         |
| ( 1 ) Page size: 25 ▼                                          | 1 to 2 of 2 items       |

Answer "yes" for the type(s) of Title I programs you have in your LEA. If you only have one type, answer "no" for the other program.

### Current Year Cycle (continued)

Expand all items to be addressed

| Item | s (12) | Criteria Qu  | estions (2)  | Documents (0) | Status History (4) |
|------|--------|--------------|--------------|---------------|--------------------|
| (B)B |        |              |              |               |                    |
| G    |        | RY: 04 SCHOC | DLWIDE PROG  | RAMS          |                    |
| 0    |        |              |              |               |                    |
|      | CATEGO | RY: 05 TARGE | TED ASSISTAN | CE SCHOOLS    |                    |

### Current Year Cycle (continued)

Based on the LEA's responses to the criteria questions, corresponding items will populate. Click on first item.

| Items (1 | 2) Criteria Questions (2) Documents (0) Status History (4) | strument Report |                                                                  |
|----------|------------------------------------------------------------|-----------------|------------------------------------------------------------------|
| •        |                                                            |                 |                                                                  |
| C        | ATEGORY: D4 SCHOOLWIDE PROGRAMS 0                          | of 6 completed  |                                                                  |
|          |                                                            | L 📋             | tems (6) Criteria Questions (2) Documents (0) Status History (4) |
|          | ITEM: 06: SV Plans - Comprehensive Needs Assessment        | In Pr           |                                                                  |
|          | ITEM: 12: SW Dinc - Evidence-Recol Strategies              |                 | CATEGORY: 04 SCHOOLWIDE PROGRAMS                                 |
|          | TILM. TE JY FIBIS CHUENCE OBSECTOREGIES                    | 1               |                                                                  |
|          | ITEM: 13: SW Plans - Coordinated with Other Programs       | in Pn           | CATEGORY: 05 TARGETED ASSISTANCE SCHOOLS                         |
|          |                                                            | 1               |                                                                  |
|          | ITEM: 14: SW Plans - Evaluation                            | In Pn           | $\frown$                                                         |
|          |                                                            | 1               | ITEM: 18: A Programs - Identification of Students                |
|          | ITEM: 16: SW Plans - Stakeholder Involvement               | In Pn           |                                                                  |
|          | ITEM: 17: SW Plans - Availability of Plan                  | In Pr           | ITEM: 19: TA Programs - Services Provided                        |
|          |                                                            |                 |                                                                  |
| n this   | s scenario, the LEA has both SW and TA programs (12 item   | ıs)             | ITEM: 20: TA Programs - Family Engagement                        |

Here, the LEA only has TA program(s) (6 items)

### Demonstrating Compliance: Assurance or Documentation?

Depending on the item, an LEA is asked to demonstrates compliance by:

or

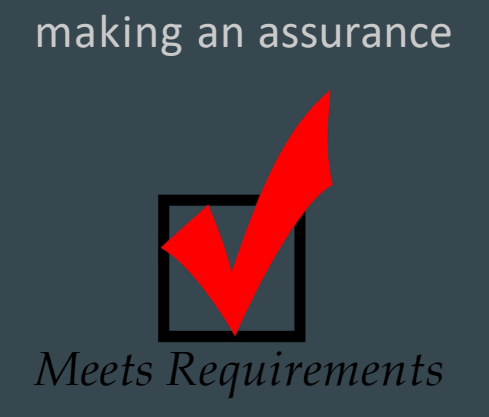

uploading documentation.

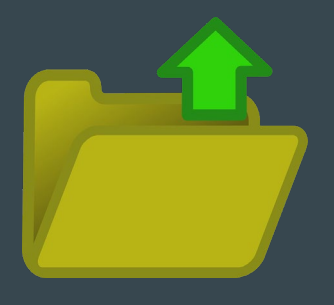

Slides 11-13 outline how to demonstrate compliance in each instance.

# Current Year Cycle (assurance - no upload required)

#### Example from Cycle 4

#### After reading compliance indicators:

Click on Edit button to indicate whether the LEA:

Meets Requirements Does Not Meet Requirements

Not Monitored

- 2. Add clarifying comments (optional)
- 3. Click Save
- 4. Click Next Item

# Current Year Cycle (documentation - upload required)

#### Example from Cycle 3

| ITEM OVERVIEW                                                                                                    | Previous Ite          | m Next Item           |
|----------------------------------------------------------------------------------------------------|-----------------------|-----------------------|
| ← COMPLIANCE INDICATORS                                                                                                    |                       |                       |
| Participating schools have jointly developed with parents and family members of participating children a School-Parent/Family Compact. The po<br>been uploaded to the DMI Filing Cabinet.                                                                                                    | olicy from at least c | ne school has         |
| School-Parent/Family Compacts outline how parents/family members, school staff and students will share the responsibility and define the mea<br>achievement as well as address the importance of communication between teachers and parents on an ongoing basis.                                                  | ns for improving stud | lent                  |
| A. Is the content of the School-Parent/Family Compacts consistent with the requirements of 20 USC §6318(d)?                                                                                                    |                       |                       |
| B. Is there evidence to indicate that School-Parent/Family Compacts have been developed jointly with parents/family members?                                                                                                    |                       |                       |
| C. Was the School-Parent/Family Compact distributed to families in an understandable and uniform format, and to the extent practicable, provid<br>understand?                                                                                                    | led in a language the | parents could         |
|                                                                                                    |                       |                       |
| Required (1) All Documents (1) Resources (3) Legal Citations (1) Status History (2)                                                                                                    |                       |                       |
|                                                                                                    |                       |                       |
| (6) (6) 1 (8) Page size: 25 ▼                                                                                                    | 1 to                  | o 1 of 1 items        |
| Respond Evidence Description                                                                                                    | Associations          | Attached<br>Documents |
| Respond         School-         At a minimum, LEAs are required to upload an electronic copy of a school-parent/family compact from at<br>Parent/Family         Ieast one school to their Desktop Monitoring File Cabinet under this indicator.           Compact         Compact         Compact         Compact | 1                     |                       |
| (4) (1) (4) Page size: 25 💌                                                                                                    | 1                     | to 1 of 1 items       |

After reading compliance indicators:

1. Click on Edit button to indicate whether the LEA:

Meets Requirements Does Not Meet Requirements Not Monitored

- 2. Add clarifying comments (optional)
- 3. Look at **Required tab** and description

#### Continued on next slide

## Current Year Cycle (documentation - upload required) cont.

| Required (1) All Documents (1) Resources (3) Legal Citatio                                                               | ons (1) Status History (2)                                     |
|----------------------------------------------------------------------------------------------------|----------------------------------------------------------------|
| Attach Document                                                                                                    |                                                                |
| Document Name *                                                                                                    | Description                                                    |
| Evidence of joint meetings (dates of meetings, invitations to parents, lists of<br>participants, agendas, minutes, etc.) | Evidence of joint meetings (d<br>participants, agendas, minute |
| Interviews with principals and parents                                                                                   | Interviews with principals and                                 |

#### ADD NEW DOCUMENT

School-Parent/Family Compact Development

#### Select Document Type:

New File Please do not upload documents that contain student-identifying information
 Choose File No file chosen File size limit: 2000 MB Allowed file types
 doex, doe xisz vs. pdf. txt, jpg, jpg, bmp, gif, png, tif, ppt, ppx, pps, pub, pbm, pnm, pfn, dib, rle, wpd, qpw, shw

- 4. Click on All Documents tab
- Under Potential Lines of Evidence, click
   +Attach Document
- 6. Click Choose File and upload from your computer/cloud account
- 7. Click Save
- 8. Click Next Item

# Current Year Cycle Submission

LEAS USBE District Setup & Maintenance Monitoring Home : TITLE I - CYCLE 4 ( TA Programs - Professional Development ITEM OVERVIEW 25: TA Programs - Professional Development Previous Item - COMPLIANCE INDICATORS Print Instrument Report To assis challen and. to the e other so Rep CATEGORY: ON SCHOOLWIDE REDGRAMS 0 of 0 completed Does e CATEGORY: 05 TARGETED ASSISTANCE SCHOOLS 6 of 6 completed ITEM: 18: TA Programs - Identification of Students Meets Requirement 2. Meets Requirements ITEM: 20: TA Programs - Family Engagement Meets Requirements ITEM: 21: TA Programs - Program Coordination and Integration Meets Requirements ..... ITEM: 24: TA Programs - Coordination with Regular Education Meets Requiremen ITEM: 25: TA Programs - Professional Development Meets Requirem 3. Change status to Submitted LEAS USBE District LEA Overview Monitoring Home > USBE District > TITLE I - CYCLE 4 (2) CONFIRM INSTRUMENT STATUS CHANGE You are about to submit the evidence for this instrument o return to the instrument without saving changes. 4. Submit Carcel

- Review for completeness and submit instrument
- 1. Return to the instrument overview
- Ensure that all items have been changed from "In Progress" to one of the other responses
- 3. Click Change Status to Submitted
- 4. Click Submit

## Completing the Annual Core

#### Return to the LEA Overview

| LEAS Current LEAS               | A:<br>District       |                                           |                    |                                        |
|---------------------------------|----------------------|-------------------------------------------|--------------------|----------------------------------------|
| LEA Overview                    | Monitoring           | LEA File Cabinet                          | Plan Tags          | SST Applications                       |
| Home > USBE District >          | TITLE I - CYCLE 4 (2 | 0                                         |                    |                                        |
| INSTRUMENT OVE<br>USBE District | RVIEW                |                                           |                    |                                        |
| TITLE I - CYCLE 4 (2)           | <b>I</b>             |                                           |                    |                                        |
| Status: Submitted<br>Due Date   |                      | Meets Requirements (6)<br>In Progress (0) | Does No<br>Not Mon | ot Meet Requirements (0)<br>itored (0) |

## Completing the Annual Core

#### **Click** on the Annual Core Items

| LEA OVERVIEW          |    |   |
|-----------------------|----|---|
| Instruments (2)       |    |   |
| R A 1 D D Page size:  | 25 | • |
| Name 🔺                |    |   |
| TITLE I - CYCLE 4 (2) |    |   |
| H 1 Page size:        | 25 | • |
|                       |    |   |

#### **Click** on Criteria Questions Tab

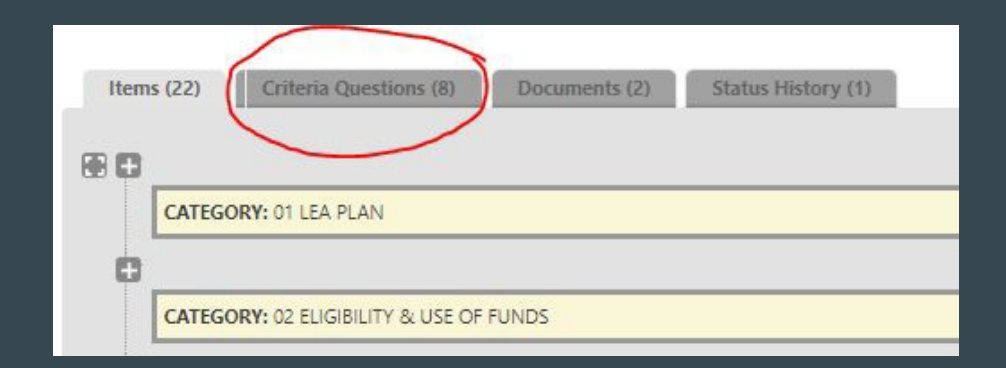

# Annual Core (continued)

#### Answer ALL criteria questions yes or no (leave no item marked "none")

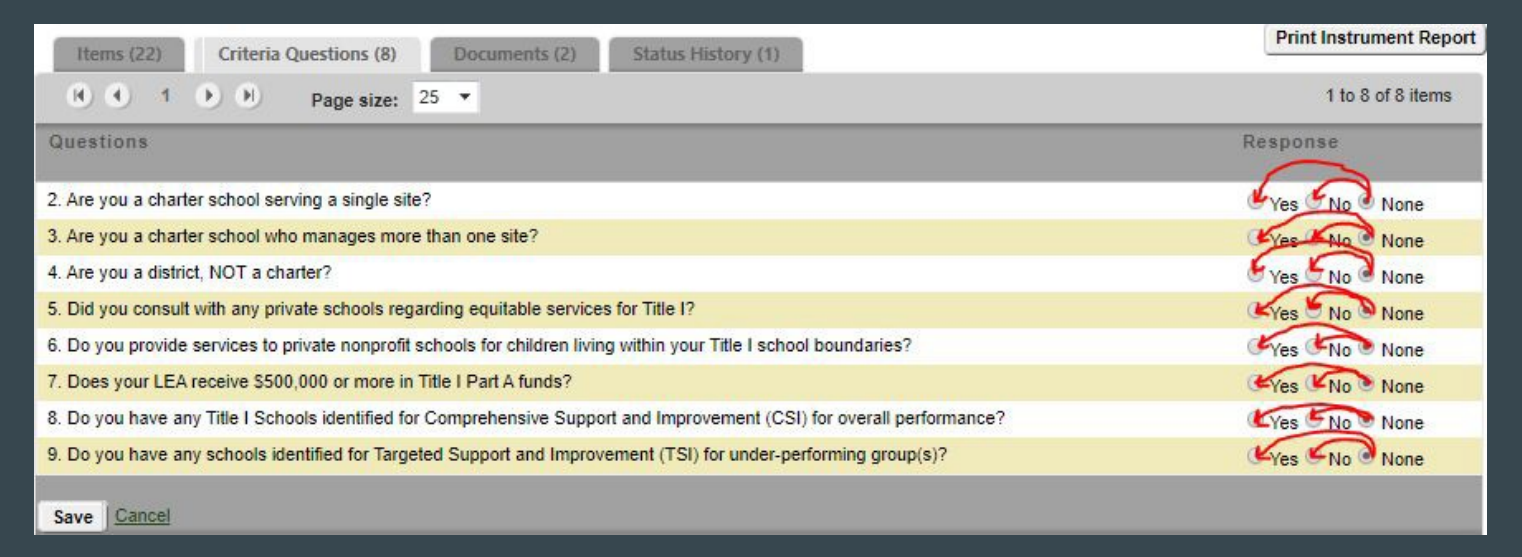

Answer "yes" for all items corresponding to your LEA. Answer "no" for all items that do not correspond to your LEA.

## Annual Core (continued)

Complete the Annual Core by following the same process outlined for the Current Cycle:

**Expand** all items to be addressed (slide 8)

Read through compliance indicators for each item and change status (slide 11)

Determine whether compliance is demonstrated by an assurance or documentation (slides 12-13)

Return to Annual Core Overview and review for completeness (slide 14) Click Change Status to Submitted and Click Submit (slide 14)

### Questions

#### For questions please email DMI Help Desk:

dmi.helpdesk@schools.utah.gov